## PETUNJUK PENGUSULAN PPA dan BBP-PPA

- 1. Login pada laman sistem.kopertis6.or.id
- 2. Masukan username dan password yang dimiliki oleh operator pts

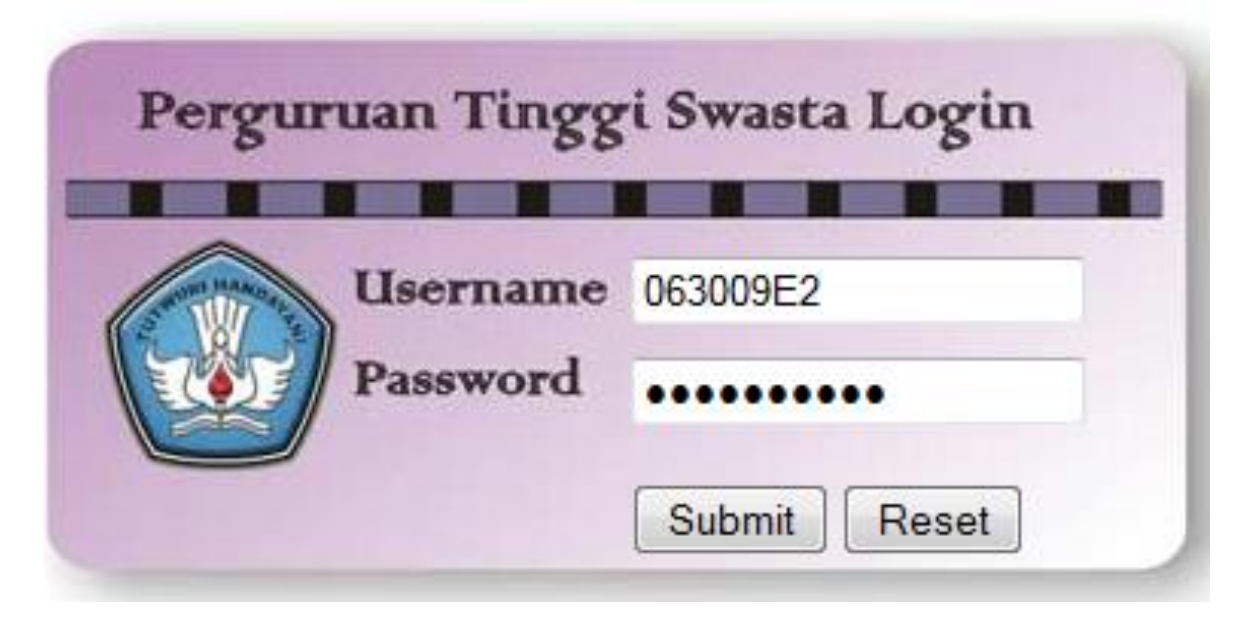

3.Pilih Menu Kemahasiswaan Sub Menu Beasiswa PPA/BBP

|                                                                                                    | KOORDINASI PE                                                                                                    |
|----------------------------------------------------------------------------------------------------|----------------------------------------------------------------------------------------------------|
| Monitoring<br>+ Data PTS<br>- Unit Kerja<br>+ Data Informasi<br>+ Kepegawaian<br>+ Persuratan<br>+ Akreditasi<br>- Kemahasiswaan<br>Kegiatan PKM<br>Beasiswa PPA/BBF<br>- Kelembagaan<br>LPPM<br>- Utility<br>Permasalahan | SELAMAT DATANG DI KOPERTIS VI JAWA TENGAH<br>Webservice ini dibangun guna menjembatani komunikasi, antara PTS dengan Kopertis,<br>kami. |
| Logout                                                                                                    | Kopertis VI Jawa Tengah<br>2013                                                                                                    |

## 4. Langkah selanjutnya klik Menu Tambah Data

| KOORDINASI PERGURUAN TINGGI SWASTA WILAYAH VI JAWA TENGAH<br>Jl. Pawiyatan Luhur 1/I Bendhan Nduwur Semarang Jawa Tengah                                                                                                    |           |      |          |        | <b>ENGAH</b><br>wa Tengah |          |        |
|----------------------------------------------------------------------------------------------------|-----------|------|----------|--------|---------------------------|----------|--------|
| Calon Penerima Beasiswa PPA / BBP -PPA<br>Tambah Data                                                                                                    |           |      |          |        |                           |          |        |
| No Program Studi                                                                                                    | NIM / NPM | Nama | Beasiswa | Urutan | IPK                       | Semester | Action |
| Image: Image: |           |      |          |        |                           |          |        |

Maka akan muncul tampilan isian,pilih progdi mahasiswa yang diusulkan

|                               | KOORDINASI PERGURUAN TIN | IGGI SWASTA WILAYAH VI J<br>Jl. Pawiyatan Luhur 1/I Bendhan Nduwur S |
|-------------------------------|--------------------------|----------------------------------------------------------------------|
| Pencarian Mahasiswa Untuk Bea | asiswa PPA / BBP-PPA     |                                                                      |
| Nama                          | Tahun Masuk              |                                                                      |
| NIM                           | Program Studi            | S-1 - Agribisnis 🔻                                                   |
| Submit                        | Pilih progdi             |                                                                      |

Setelah Pilih Program Studi lalu Klik submit

|                                | KOORDINASI PERGURUAN TI | INGGI SWASTA WILAYAH VI<br>Jl. Pawiyatan Luhur 1/I Bendhan Nduwu |
|--------------------------------|-------------------------|------------------------------------------------------------------|
| Pencarian Mahasiswa Untuk Beas | iswa PPA / BBP-PPA      |                                                                  |
| Nama                           | Tahun Masuk             |                                                                  |
| NIM                            | Program Studi           | S-1 - Agribisnis 🔻                                               |
| Klik Su                        | bmit                    |                                                                  |

5.Maka akan muncul daftar mahasiswa yang sudah dilaporkan pada 2012-2 dan berstatus A (Aktif), mahasiswa dengan status C(Cuti), K (keluar), D (DO), N (Non aktif) tidak muncul. Klik Centang Hijau pada Kolo, Pilih untuk melangkah ke proses Form Isian Beasiswa PPA/BBP-PPA

|         |              | KOORDINASI PERGURUAN T         | INGGI SWASTA WILAYAH<br>Jl. Pawiyatan Luhur 1/I Bendhan N | I VI JAWA TEN<br>Iduwur Semarang Jawa | IGAH<br>Tengal |
|---------|--------------|--------------------------------|-----------------------------------------------------------|---------------------------------------|----------------|
|         |              |                                |                                                           |                                       |                |
| encaria | an Mahasiswa | 1 Untuk Beasiswa PPA / BBP-PPA |                                                           |                                       |                |
| ama     |              | Tahun Masuk                    |                                                           |                                       |                |
| ІМ      |              | Program Studi                  | S-1 - Agribisnis 👻                                        |                                       |                |
| Submit  |              |                                |                                                           |                                       |                |
| No      | NIM          | Nama                           | Tanggal Lahir                                             | Tahun Masuk                           | Pili           |
| 1       | 002000282    | EDDY SAYEKTI                   | 04/10/1964                                                | 2000                                  | C              |
| 2       | 022000498    | JOKO SRIYONO                   | 12/06/1965                                                | 2002                                  | 0              |
| 3       | 032000615    | HARY SUSANTO                   | 19/07/1977                                                | 2003                                  |                |
| 4       | 032000636    | SUSETIYO BUDI MARTONO          | 01/03/1958                                                | 2003                                  |                |
| 5       | 032000657    | SUBIYANTO                      | 17/05/1960                                                | 2003                                  | 7 0            |
| 6       | 032000677    | PURNOMO SAPTO H                | 14/07/1979                                                | 2003                                  |                |
| 7       | 042000718    | HARYANTO                       | 28/10/1980                                                | 2004                                  |                |
| 8       | 042000722    | NUR ABDUL ROHMAN               | 19/09/1974                                                | 2004                                  | C              |
| 9       | 042000778    | ROIS AFRIANA                   | 02/05/1963                                                | 2004                                  | C              |
| 10      | 042000787    | YUDI KRISTIAWAN                | 23/12/1982                                                | 2004                                  | C              |
| 11      | 042000790    | FERI PURWOKO                   | 15/02/1978                                                | 2004                                  | C              |
| 12      | 052000803    | WINARNI                        | 07/04/1981                                                | 2005                                  | 0              |
| 13      | 052000807    | AFFIFUDIN                      | 18/07/1985                                                | 2005                                  |                |
| 14      | 052000808    | CATUR NUGROHO                  | 29/05/1983                                                | 2005                                  | C              |
| 15      | 052000810    | EKO SETYO NUGROHO              | 11/05/1987                                                | 2005                                  | C              |
| 47      | 05000011     |                                | 20/10/1004                                                | 1 2005                                | · 6            |

6.Isi data lengkap mahasiswa lalu klik Simpan Data

| Tahun                | 2014                                                                                                    |
|----------------------|----------------------------------------------------------------------------------------------------|
| Program Studi:       | Agribisnis 🖵                                                                                                    |
| NPM                  | 132001626                                                                                                    |
| Kode PTS             | 063009                                                                                                    |
| Jenis beasiswa:      |                                                                                                    |
| Urutan Prioritas     | dilsi dengan prioritas mahasiswa penerima beasiswa ( numerik / angka tanpa noi di                                                                                                    |
|                      |                                                                                                    |
| Nama Manasiswa       |                                                                                                    |
| Jenis Kelamin        | Ferenguan -                                                                                                    |
| Kode Program Studi   | 54201                                                                                                    |
| Jenjang Pendidikan   | 5-1                                                                                                    |
| Semester             |                                                                                                    |
| IPK                  | Menggunakan format titik Contoh : 3.25                                                                                                    |
| Pekerjaan Orang Tua  | - · ·                                                                                                    |
| Jumlah Tanggungan    |                                                                                                    |
| Penghasilan          | Penghasilan perbulanan                                                                                                    |
| Prestasl             |                                                                                                    |
|                      |                                                                                                    |
|                      |                                                                                                    |
|                      |                                                                                                    |
|                      |                                                                                                    |
|                      | diisi dengan raihan prestasi si mahasiswa dengan format <tingkat event=""> : <nama event=""> : <individual <="" th=""></individual></nama></tingkat>                                                                       |
|                      | Group-, Tingkat Elvant. Tingkat Elvant adalah Kabupatan , Proginsi, Daerah, Regional, Nasional atau<br>Internasional. Contoh : Nasional:INAICTA:Grup:Juara 1 Kategori Student untuk Aplikasi Pariwisata<br>Nuzantara View. |
| Alamat               |                                                                                                    |
|                      |                                                                                                    |
|                      |                                                                                                    |
|                      | · **                                                                                                    |
| No HP Mahasiswa      |                                                                                                    |
| No Telepon Orang Tua |                                                                                                    |
| Tahun Angkatan       | 2013                                                                                                    |
|                      | Simpan Data                                                                                                    |
|                      |                                                                                                    |